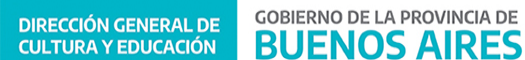

### *COMUNICADO* N° 82 / 2022

| FECHA:      | 10/05/2022                                                                                                    |
|-------------|----------------------------------------------------------------------------------------------------|
| NIVEL:      | TODOS LOS NIVELES Y MODALIDADES                                                                                              |
| EMITE:      | SECRETARÍA DE ASUNTOS DOCENTES DE AVELLANEDA                                                                                 |
| DESTINO:    | DIRECTIVOS / SECRETARIOS                                                                                                    |
| OBJETO:     | SUNA (Instructivo para la utilización de las novedades Cese por Fallecimiento – Docente Cese por Fallecimiento – No Docente) |
| TRANSCRIBE: | ÁREA COMUNICADOS                                                                                                    |

# SUNA

Instructivo para la utilización de las novedades Cese por Fallecimiento – Docente Cese por Fallecimiento – No Docente

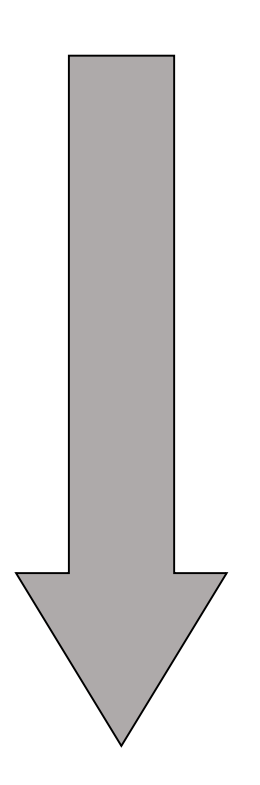

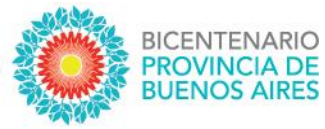

# SUNA

Instructivo para la utilización de las novedades Cese por Fallecimiento – Docente Cese por Fallecimiento – No Docente

> DIRECCIÓN PROVINCIAL DE GESTIÓN DE RECURSOS HUMANOS

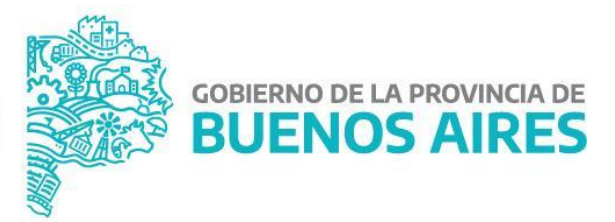

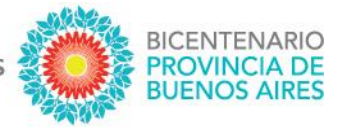

Se actualizó en la plataforma SUNA la novedad "Cese por Fallecimiento" obteniendo las siguientes mejoras:

- Mayor celeridad en el inicio del expediente por parte de la Dirección de Personal
- Disponibilidad del número de expediente para los usuarios de SUNA
- Registración del movimiento en HOST con el número de expediente
- Registración del trámite y su número de expediente en la foja de HOST del agente

#### ¿CÓMO SE CREAN ESTAS NOVEDADES?

El equipo de conducción selecciona en el menú lateral la bandeja de novedades, indica el "tipo de novedad" según corresponda (DOCENTE o AUXILIAR), en la caja "Descripción" ingresa: *Cese por Fallecimiento* y hace clic en el botón [BUSCAR]; finalmente hace clic en el botón [SELECCIONAR] de la novedad que necesita utilizar.

|                                                                                     | Mieschiono                                                                         |                                                                    |                                                                 |                                               |
|-------------------------------------------------------------------------------------|------------------------------------------------------------------------------------|--------------------------------------------------------------------|-----------------------------------------------------------------|-----------------------------------------------|
|                                                                                     | <ul> <li>✓ Novedades</li> <li>&gt; Inasistencia</li> <li>&gt; Novedades</li> </ul> | a por paro                                                         |                                                                 |                                               |
|                                                                                     | > Mi escuela                                                                       |                                                                    |                                                                 |                                               |
|                                                                                     | > Licencias                                                                        |                                                                    |                                                                 |                                               |
|                                                                                     |                                                                                    |                                                                    |                                                                 |                                               |
|                                                                                     | _                                                                                  |                                                                    |                                                                 | ·                                             |
| + Novedades                                                                         |                                                                                    |                                                                    |                                                                 | ×                                             |
|                                                                                     |                                                                                    |                                                                    |                                                                 |                                               |
| Por fav                                                                             | vor seleccione                                                                     | e el tipo de noved                                                 | ad que desea d                                                  | ar de alta                                    |
| Por fav                                                                             | vor seleccione                                                                     | e el tipo de noved<br>+ DOCENTE + AUX                              | ad que desea di<br>ILLAR                                        | ar de alta                                    |
| Por fav                                                                             | vor seleccione                                                                     | e el tipo de noved<br>+docente +aloc                               | ad que desea da                                                 | ar de alta                                    |
| Por fav                                                                             | vor seleccione                                                                     | e el tipo de noved<br>+docente + aloc                              | ad que desea d                                                  | ar de alta                                    |
| Por fav<br>+ Novedades<br>Descripción                                               | Código                                                                             | e el tipo de noved<br>+ DOCENTE + ALIX<br>Clasificación            | ad que desea d.<br>LLAR<br>Categoria                            | ar de alta                                    |
| Por fax     Hovedades Descripción Cese por Fallecimiento                            | Código                                                                             | e el tipo de noved<br>+ DOCENTE + ALDO<br>Clasificación<br>Todas v | ad que desea da<br>ILLAR<br>Categoria<br>Todas                  | v Q, BUSCAR                                   |
| Por fax<br>+ Novedades<br>Descripción<br>Cese por Fallecimiento                     | Código                                                                             | e el tipo de noved<br>+ DOCENTE + ALIX<br>Clasificación<br>Todas ~ | ad que desea da<br>LLAR<br>Categoria<br>Todas<br>Codigo         | x<br>v<br>QBUSCAR                             |
| Por fax<br>+ Novedades<br>Descripción<br>Cese por Fallecimiento<br>Cese<br>cese por | Código Código Novedad por Fallecimiento - Do                                       | e el tipo de noved<br>+ DOCENTE + AUX<br>Clasificación<br>Todas ~  | ad que desea da<br>ILLAR<br>Categoria<br>Todas<br>Codigo<br>CFD | ar de alta<br>X<br>✓ Q BUSCAR<br>✓ SELECDONAR |

**DIRECCIÓN GENERAL DE** 

**CULTURA Y EDUCACIÓN** 

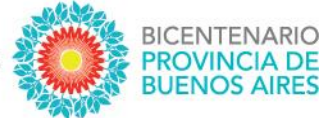

#### ¿CÓMO SE UTILIZA ESTA NOVEDAD?

| Novedades / Cese por Fallecimiento                                                                                                    |                                                             |
|----------------------------------------------------------------------------------------------------|-------------------------------------------------------------|
| Agente ingrese et CUIL del agente a cargar la novedad CUIL Ingrese CUIL sin guienes                                                                 | Estado: Pendiente                                           |
| Datos del Agente basos ottendos del agente Dni Nombre completo Fecha de Nacimiento (dd/mm//aaaa                                                     | a Domicilio                                                 |
| Desempeño (A continuación se listan los cargos en HOST de la escuela 0001M50001) Sec Subsec Desempeño Reg Tipo iç/arsa                              | Carrera Int Desde Hasta Rey Hs Alijiko Turmo Gódigo<br>HOST |
| Fecha Desde<br>25/04/2022<br>Ingrese La Fecha Desde                                                                                                 |                                                             |
| GDEBA ingrese et 60EBA con convatida la novedad       Tipo     Año     Número     Plataforma       EX     2022     GDEBA                            | Oficina/Dependencia                                         |
| Documentación adjunta Recuerde presionar et borón Guardar para que los cambios se hagan efectivos  SELECCIONE UN ARCHIVO  partidaDigital_modelo.pdf |                                                             |
| Comentarios<br>Ingrese el comentario                                                                                                    | <b>CUARDAR</b>                                              |
| Fecha Comentario Sin comentarios cargados                                                                                                    | Usuario  <br>S                                              |

- 1. Ingresar el CUIL, luego clic en [BUSCAR DATOS] y corroborar que los datos del agente sean correctos.
- **2.** Consignar la "Fecha de cese" y luego clic en [GENERAR NOVEDAD].
- 3. Como documentación se debe adjuntar únicamente la *Partida de Defunción*
- **4.** Recordar que la caja "Comentarios" es el canal de comunicación con la Dirección de Personal, en ambos sentidos.
- 5. Finalmente, clic en [GUARDAR] y clic en [ENVIAR]

NOTA: El campo GDEBA es de uso por la Dirección de Personal una vez que inicia el expediente

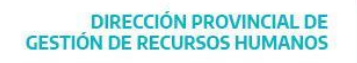

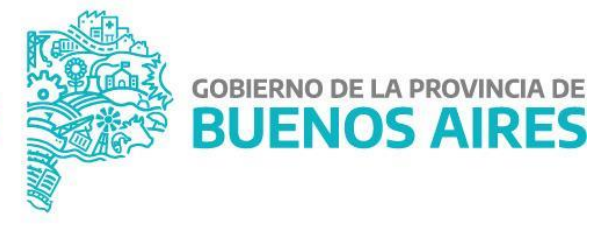

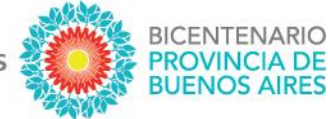

#### ¿QUÉ DOCUMENTACIÓN SE DEBE ADJUNTAR EN ESTAS NOVEDAEDS?

Únicamente se debe adjuntar la *Partida de Defunción* emitida por la respectiva autoridad. A continuación, se muestra un ejemplo:

|                                                                                                    | GOBIERNO DE LA PROVINCIA DE BUENOS AIRES<br>REGISTRO PROVINCIAL DE LAS PERSONAS                                                                                                    |                                                                                                    |
|----------------------------------------------------------------------------------------------------|----------------------------------------------------------------------------------------------------|----------------------------------------------------------------------------------------------------|
| Parta       The Ja Acid Med La Plata, de la Plovincia de Buenos Aires, a los XX tias del mer, de XXXX de 2022, yo, XXXXXXXXXXXXXXXXXXXXXXXXXXXXXXXXXX                                                                                                    | Centralizadora de Defunciones de La TOMO: XX ACTA: XXX AÑO: 2022                                                                                                    | G O B I E R N O DE LA P R O V I N C I A DE B U E N O S A I R E S<br>2022 - Año del bicentenario del Banco de la Provincia de Buenos Aires |
| mes de XXXX de 2022, yo, XXXXXXXXXXXXXXXXXXXXXXXXXXXXXXXXXX                                                                                                    | Plata<br>En la localidad de La Plata, partido de La Plata, de la Provincia de Buenos Aires, a los XX días d                                                                                                    | del Hoja Adicional de Firmas                                                                                                    |
| Que falleció el día XX de XXXX de 2022, a las 19:458.s., en XXXXXX, LA PLATA, Provincia de Buenos Aires, Argentina, Címica XXXXXXX siendo la cunsa de déminción Paro cardiaco Insuficio an expiratoria - Neumonia constatado por el la XXXXXXXXXXXXXXXXXXXXXXXXXXXXXXXXX                                                                                                    | mes de XXXX de 2022, yo, XXXXXXXXXXXXXXX Oficial Público, procedo a inscribir<br>definición correspondiente a: XXXXXXXXXXXXXXXXXXXXXXXXXXXXXXXXXXX                                                                                                    | la Número:                                                                                                    |
| segin certificado médico nº XXXXX, de sexo XXXXX, edad XX, de profesión Empleado, con<br>domicilio en XXXXXXXX, de accionalidad Argentina, DNI XXXXX, nacido'a el XX de XXXX<br>de XXXX, hijo'a de y de,<br>Expido licencia para Inhumar en Cementerio XXXXXX.<br>Dora en virtud de: la natorización que se archiva de XXXXXX, DNI XXXXXX.<br>Lugar de nacimiento del difunto: Pcia Bs As.<br>El presente documento cumple con los requisitos legales para ser válido como Licencia de<br>Inhumación/Cremación solo si se encuentra inserta en el mismo la Oblea de Seguridad<br>correspondiente. | Que falleció el día XX de XXXX de 2022, a las 19:45hs., en XXXXXX, LA PLATA, Provin<br>de Buenos Aires, Argentina, Clinica XXXXXXX siendo la causa de defunción Paro cardía<br>Insuficiencia respiratoria - Neumonía constatado por el/la XXXXXXX matricula M.P. XXX | cia<br>aco<br>(X, Referencia: Acta Registro Defunción - XXXXXXXXXXXX - DNI: XXXXXXXXX<br>(X, Characteria)                                 |
| Expido licencia para Inhumar en Cementerio XXXXXX.<br>Obra en virtud de: la autorización que se archiva de XXXXXXX, DNI XXXXXX.<br>Lugar de nacimiento del difunto: Pcin Bs As.<br>El presente documento cumple con los requisitos legales para ser válido como Licencia de<br>Inhumación/Cremación sólo si se encuentra inserta en el mismo la Oblea de Seguridad<br>correspondiente.                                                                                                    | según certificado médico nº XXXX, de sexo XXXXXX, edad XX, de profesión Empleado, c<br>domicilio en XXXXXXXX, de nacionalidad Argentina, DNI XXXXX, nacido/a el XX de XXX<br>de XXXX, hijola de y de,                                                                | xxx     El documento fue importado por el sistema GEDO con un total de 1 pagina/s.                                                        |
| El presente documento cumple con los requisitos legales para ser válido como Licencia de<br>Inhumación/Cremación solo si se encuentra inserta en el mismo la Oblea de Seguridad<br>correspondiente.                                                                                                    | Expido licencia para <b>Inhumar</b> en <b>Cementerio</b> XXXXXX.<br>Obra en virtud de: la autorización que se archiva de XXXXXXX, <b>DNI</b> XXXXXX.<br>Lugar de nacimiento del difunto: Pcia Bs As.                                                                 |                                                                                                    |
|                                                                                                    | El presente documento cumple con los requisitos legales para ser válido como Licencia<br>Inhumación/Cremación sólo si se encuentra inserta en el mismo la Oblea de Segurid<br>correspondiente.                                                                       | de lad                                                                                                    |
|                                                                                                    |                                                                                                    |                                                                                                    |
|                                                                                                    |                                                                                                    |                                                                                                    |
|                                                                                                    |                                                                                                    |                                                                                                    |
|                                                                                                    |                                                                                                    |                                                                                                    |
|                                                                                                    |                                                                                                    |                                                                                                    |

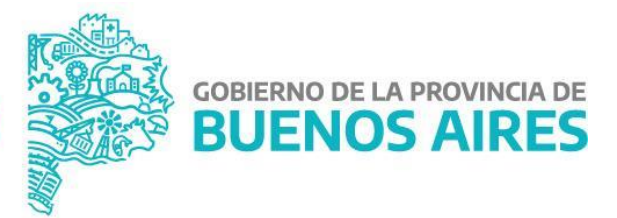

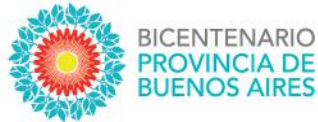

#### ¿CÓMO PUEDO HACER SEGUIMIENTO DE LO ENVIADO?

Lo primero que se debe observar, de igual manera que el resto de las novedades, es el estado de la misma:

- 1. Pendiente (significa que la Escuela tiene acciones que realizar en la novedad)
- 2. En proceso (significa que la Escuela la envió correctamente y se está procesando)
- 3. Finalizada (significa que la novedad ha sido procesada y finalizó el trámite)

| Cuil 🗘 | Apellido y Nombre 💲 | Tipo 🛟                              | TP/TL 🗘 📔 Esc. Destino 🗘 🗍 | Estado 🛟   | Ult. Movs  |               |
|--------|---------------------|-------------------------------------|----------------------------|------------|------------|---------------|
|        |                     | Cese por Fallecimiento - Docente    | NO                         | Pendiente  | 29/04/2022 | 🖹 Ver detalle |
|        |                     | Cese por Fallecimiento - No Docente | NO                         | En Proceso | 29/04/2022 | 🗎 Ver detalle |
|        |                     | Cese por Fallecimiento - Docente    | NO                         | Finalizado | 29/04/2022 | 🖹 Ver detalle |

Si aún queremos conocer el área donde está la novedad y la instancia específica, haciendo clic en "Ver detalle" y luego dentro de la novedad buscamos en el margen inferior derecho el botón TRAZABILIDAD accedemos a la siguiente información:

| Cese por Fallecimiento                          |         |  |                           |  |                                                                  |          |                    |  |               |
|-------------------------------------------------|---------|--|---------------------------|--|------------------------------------------------------------------|----------|--------------------|--|---------------|
| CUIL: I Nombre Completo: I Fecha de Nacimiento: |         |  |                           |  |                                                                  |          |                    |  |               |
| Desde:                                          |         |  | Hasta:                    |  |                                                                  | D BUSCAR |                    |  |               |
|                                                 |         |  |                           |  |                                                                  |          |                    |  | 3 resultado/s |
| Accion                                          | Usuario |  | Inicial                   |  | Final                                                            |          | Fecha              |  |               |
| Movimiento                                      |         |  | Nuevo - Escuela - Escuela |  | Pendiente de análisis - Dir. Personal -<br>Dirección de Personal |          | 27/04/202216:42 Hs |  |               |
| Modificar                                       |         |  | Nuevo - Escuela - Escuela |  | Nuevo - Escuela - Escuela                                        |          | 27/04/202216:42 Hs |  |               |
| Insertar                                        |         |  | Nuevo - Escuela - Escuela |  | Nuevo - Escuela - Escuela                                        |          | 27/04/202216:25 Hs |  |               |

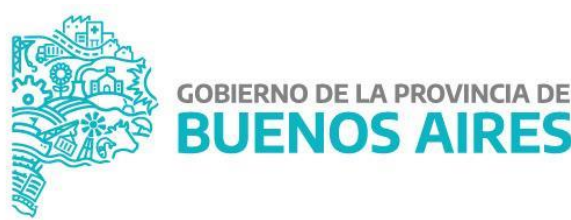

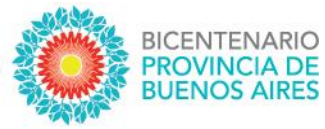

## **MEJORAS INCORPORADAS**

#### **NUEVO CIRCUITO**

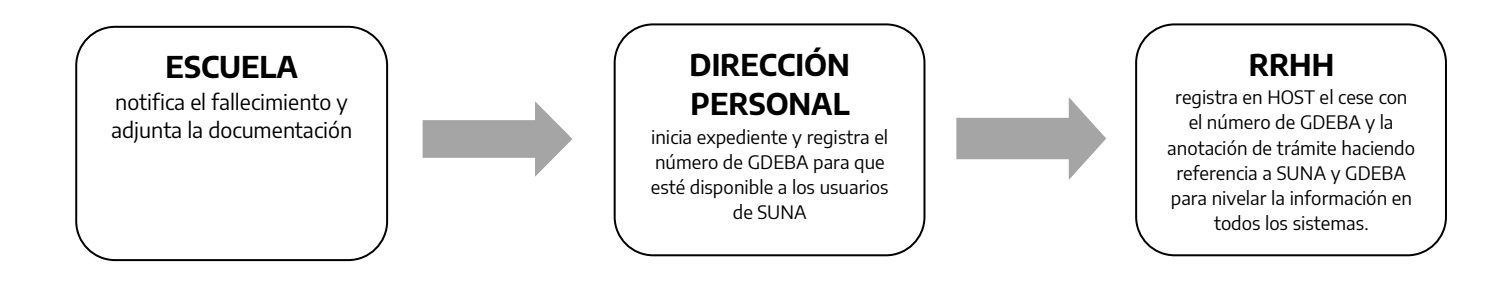

#### MAYOR CELERIDAD EN EL INICIO DEL EXPEDIENTE POR PARTE DE LA DIRECCIÓN DE PERSONAL

Con la actualización de esta novedad ahora la Dirección de Personal recibe de forma inmediata la información del agente fallecido, directamente desde la Escuela.

#### DISPONIBILIDAD DEL NÚMERO DE EXPEDIENTE GDEBA FACILITANDO SU ACCESO

Cuando la Dirección de Personal inicia el expediente, registra el número de GDEBA en la misma novedad. De esta forma tanto la Escuela que inició el *Cese por Fallecimiento* como el resto de los usuarios de SUNA pueden acceder a esta información facilitando los trámites que pudieran continuar en otras áreas.

#### **REGISTRACIÓN EN HOST DE TODA LA INFORMACIÓN RELACIONADA**

Una vez iniciado el expediente por la Dirección de Personal automáticamente se registra en HOST:

- el código "CF" con el número de GDEBA
- la anotación del trámite (expediente GDEBA) en los antecedentes del agente para que quede en su foja.

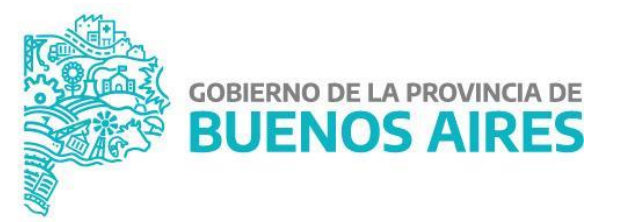